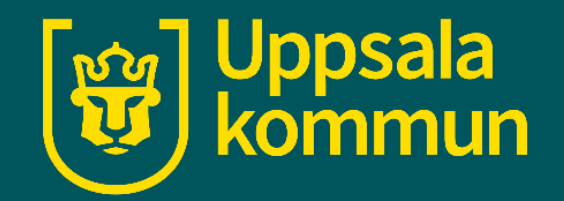

# Videosamtal Google Meet

Funk-IT Lyftet 20 augusti 2021

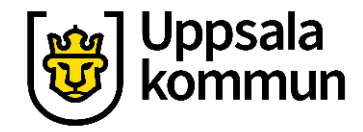

### Logga in

För att ha ett videosamtal i Google Meet, börja med att logga in på ditt Gmail konto.

I menyfältet till vänster finns en videokamera symbol vid texten: **Nytt möte**. Klicka där.

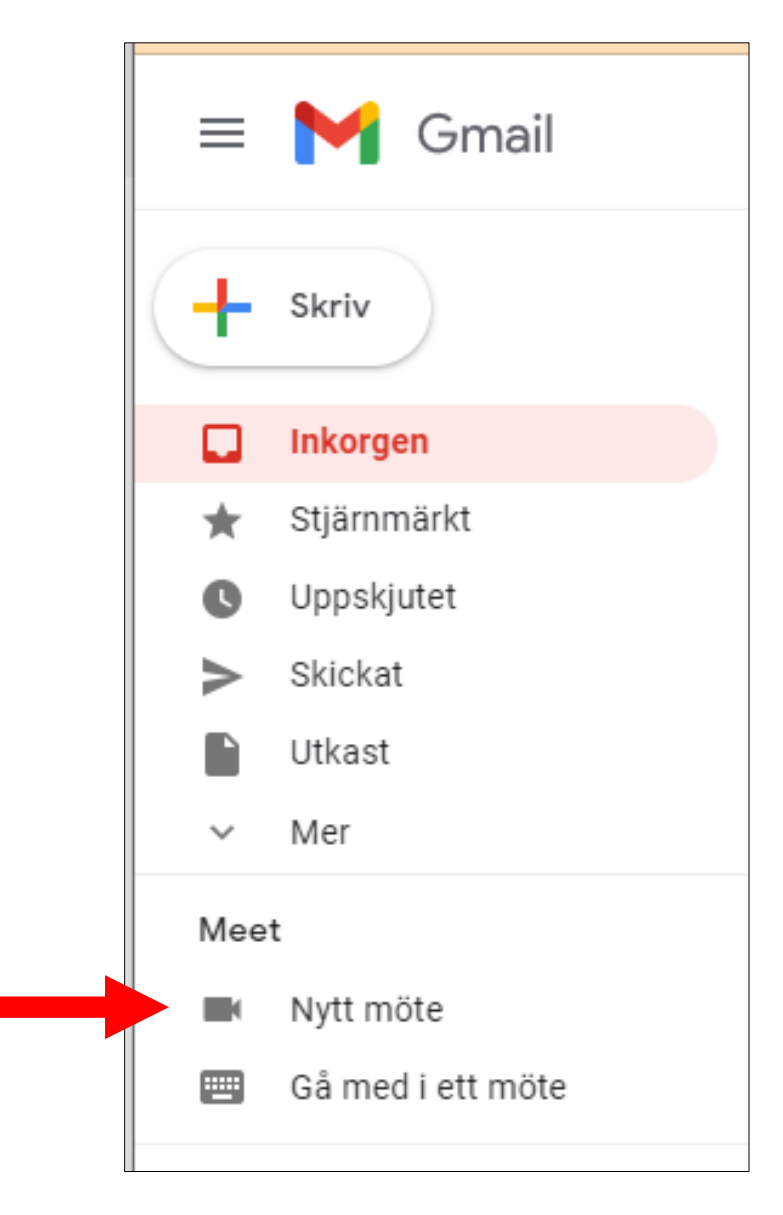

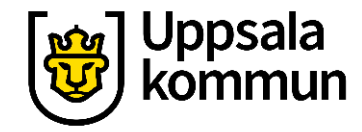

#### Webbläsare

Om din dator inte har webbläsaren Google Chrome, Mozilla Firefox eller Microsoft Edge installerat, behöver du börja med att installera någon av dessa.

#### Att delta i videomötet

Öppna meet.google.com i Google Chrome, Mozilla Firefox eller Microsoft Edge

Ladda ned Chrome

Ladda ned Firefox

Ladda ned Edge

Om du vill installera och använda Meet i en mobil enhet navigerar du till **Google Play** eller **iTunes Store** 

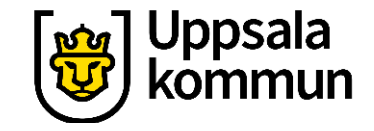

#### Starta möte

Klicka på **Starta ett möte**.

#### Videomöten i hög kvalitet. Nu utan kostnad för alla.

Vi gjorde om Google Meet, tjänsten vi skapade för säkra företagsmöten, så att den är kostnadsfri och tillgänglig för alla.

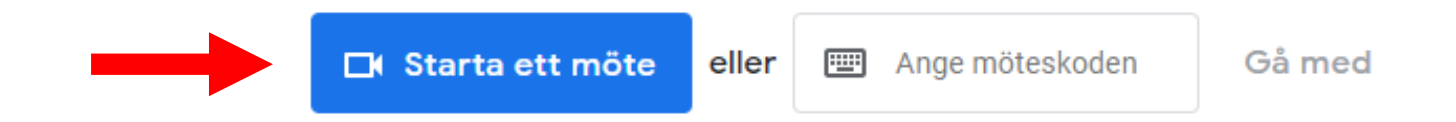

Har du inget konto? Registrera dig kostnadsfritt

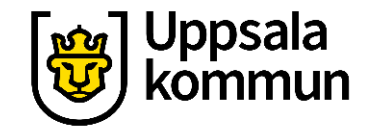

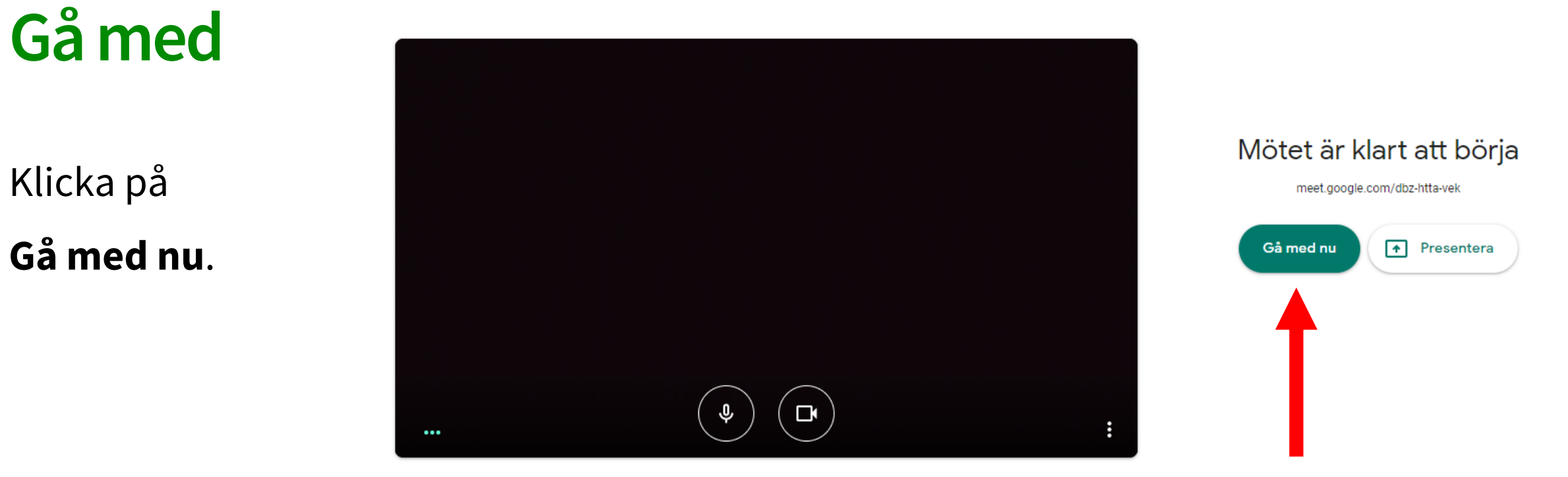

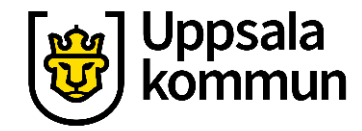

#### Tillåta

Du behöver tillåta att Google Meet använder datorns mikrofon och högtalare.

Klicka på **Tillåt**.

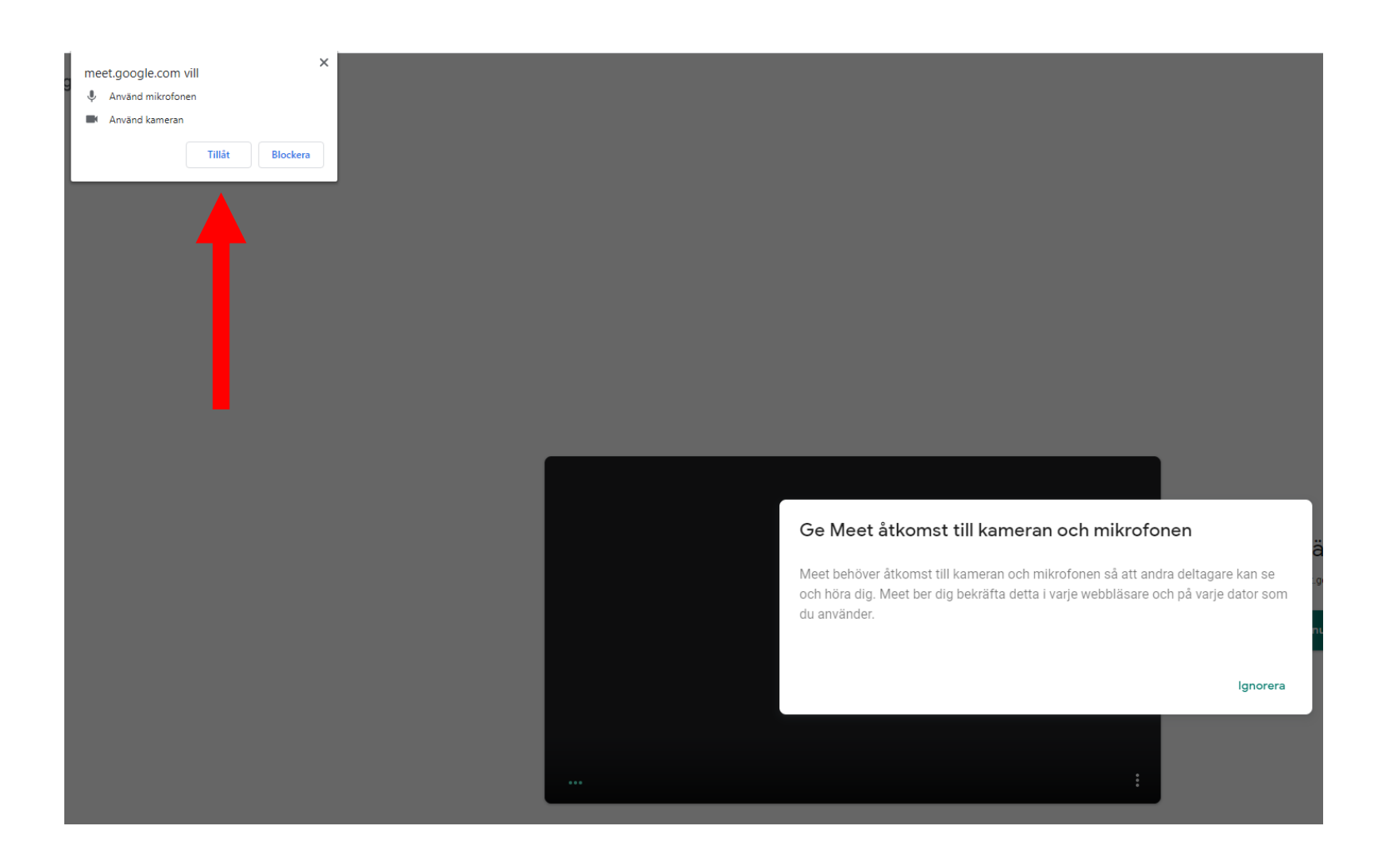

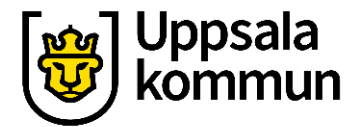

## Lägg till

Klicka på **Lägg till** för att ange mailadressen till den person du ska prata med.

| Lägg till an                                     | dra                                                                                                    | ×                         |
|--------------------------------------------------|----------------------------------------------------------------------------------------------------|---------------------------|
| Dela denna in<br>https://meet.<br><b>C</b> Kopie | nformation med personer som du vill<br>google.com/rrs-fvky-ioh<br>era anslutningsinformation                                 | ha med i mötet            |
| Personer<br>godkänn<br>anslutnir<br>kan gå m     | r som du lägger till här kan gå med utan<br>las. Andra som använder den här<br>ngsinformationen måste godkännas av d<br>ned. | att behöva<br>ig innan de |
| 음+ Lägg til                                      | II                                                                                                    |                           |

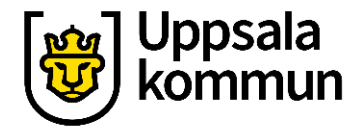

#### Mejladress

Skriv in mailadressen eller välj från förslagslistan nedan.

Fortsätt genom att klicka på **Skicka e-post**.

| Lägg till                                                | × |
|----------------------------------------------------------|---|
| L+ Bjud in                                               |   |
| Funk-IT@uppsala.se                                       |   |
| Sökresultat<br>Lägg till mottagare<br>Funk-IT@uppsala.se |   |

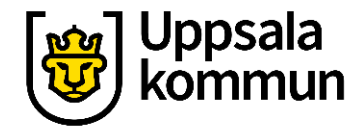

#### Detta betyder följande symboler:

Stänga av och på ljudet. 🛽 🎍

Stänga av och på videokameran.

•

Lägga på och avsluta samtalet.

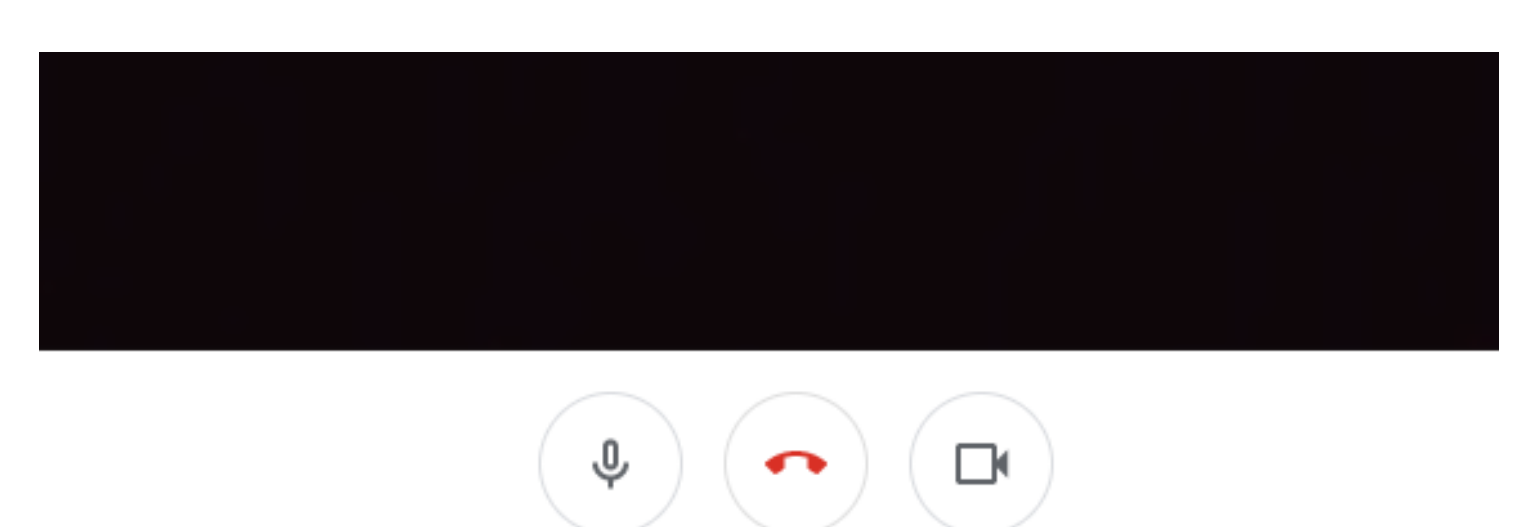

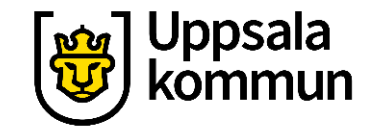

#### Funk-IT Lyftet är ett samarbete mellan:

Post- och Telestyrelsen

Uppsala kommun, Omsorgsförvaltningen, Socialpsykiatrin och Arbete och bostad

TIF- Träffpunkternas intresseförening

Brukarrådet- Arbete och bostad

#### Funk-IT lyftets hemsida

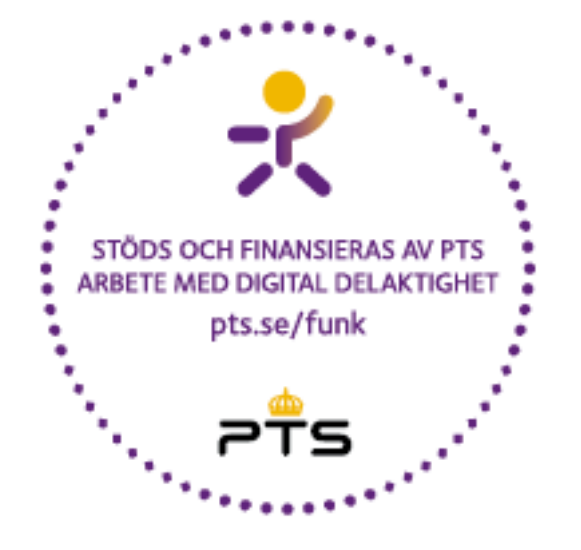

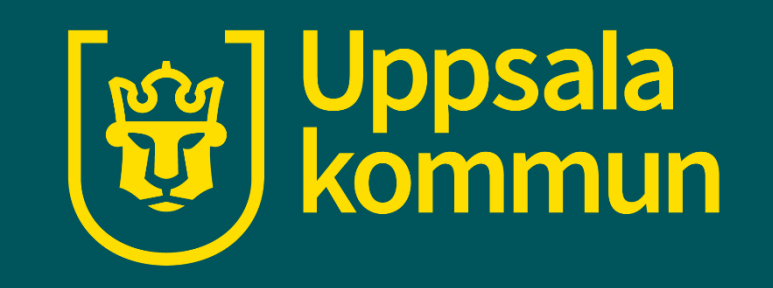